# **Operation Manual**

Programmable High & Low Temperature Chamber

# **CONTENTS**

- 1. Summary
- 2. Working Environment
- 3. Brief Introduction
- 4. Controlling Panel
- 5. Preparation before Use
- 6. Fix Operation
- 7. Programmable Operation
- 8. Test Data Record
- 9. Computer Connection
- 10. Temperature Bias
- 11. Maintenance
- 12. Problem and Resolution

## 1. <u>SUMMARY</u>

Please read the manual carefully before starting the chamber. All the instruction shall be abided by. Please don't apply the chamber to the use out of the range of the instruction, otherwise it might bring about the breakdown or dysfunction or might damage your specimen.

If the breakdown and dysfunction resulted from misuse, we would be exempt from product responsibility.

## 2. WORKING ENVIRONMENT

The chamber shall be placed in a proper environment or office:

- (1) Environment temperature:  $5 \sim 30^{\circ}$ C. The environment temperature of office MUST be  $30^{\circ}$ C or lower, otherwise the chamber cannot work normally.
- (2) Humidity: ≤85%R.H
- (3) Good air ventilation
- (4) No strong electromagnetic field; No strong heat radiation and sunlight; No vibration; No strong wind; No corrosive gas or high-density of stave
- (5) Power supply: 380V±38V, 50Hz, 3P

## **3. BRIEF INTRODUCTION**

#### **3.1 Technical Parameters**

| Model              | WGD405              |  |  |
|--------------------|---------------------|--|--|
| Temperature range  | -40 ~ 150°C         |  |  |
| Refrigerating mode | Air cooling         |  |  |
| Refrigerant        | R404 & R23          |  |  |
| Power supply       | 380V±38V, 50Hz, 5Kw |  |  |

#### **3.2 Structure**

(1) Wire hole: the wire hole has two functions: passing through wires and helping stabilize the temperature.

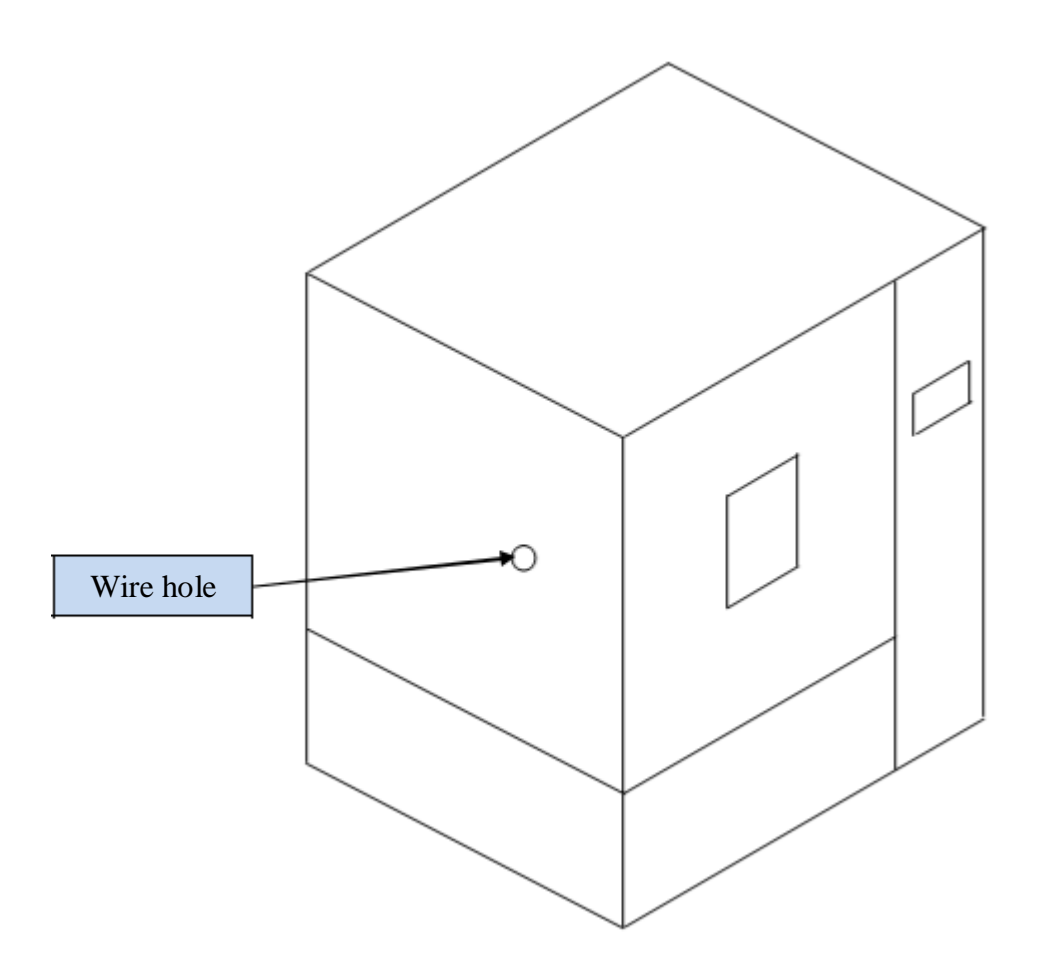

**Passing through wires**: through this wire hole, the tested specimen can be linked with other device outside the chamber, such as power supply. When you link the tested specimen with other device outside, please seal the chink by towel. The wire hole shall be sealed by the stainless steel lid if the tested specimen is not linked with other device outside.

**Helping stabilize temperature:** if the wire hole is not used to pass through wires, it can also be used to stabilize temperature.

| Temperature | Whether open or close the wire hole? |
|-------------|--------------------------------------|
| 0 ~ 39°C    | Closed                               |
| 40 ~ 70°C   | Open                                 |

# 4. <u>CONTROLLING PANEL</u>

| Heating                             | Cooling | Overheat              |  |
|-------------------------------------|---------|-----------------------|--|
| MONITOR<br>TEMP<br>50.0<br>SV:55.00 |         | AI<br>60.0<br>5V:50.0 |  |
| USB                                 | Light   | Power                 |  |

| No. | Button                     | Function                                           |
|-----|----------------------------|----------------------------------------------------|
| 1   | Heating indicator light    | When heater is working, the lamp is on.            |
| 2   | Cooling indicator light    | When cooling system is working, the lamp is on.    |
| 2   | Overheat indicator light   | It means that the actual temperature surpasses the |
| 5   | 3 Overheat indicator light | highest limit of the chamber                       |
| 4   | USB                        | Test data can be downloaded to USB                 |
| 5   | Light                      | The light in the chamber.                          |
| 6   | Power                      | Push power then system power on.                   |

## 5. PREPARATION BEFORE USE

#### Step (1)

The chamber should be placed in a room where there is enough space around the chamber for ventilation.

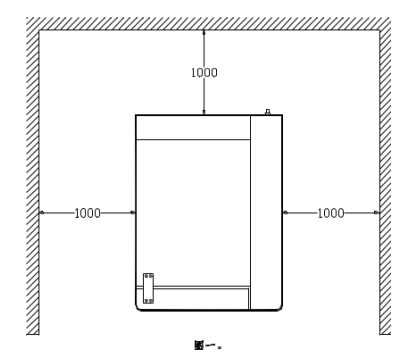

#### Step (2)

Link the power supply. The chamber would refused to start if the power phase is incorrect.

#### **Step (3)**

Check whether the phase of the power supply is correct. If it is not correct, the phase protector will prevent the chamber from starting.

#### Step (4)

Please dry the water in the test area before low temperature test so as to guarantee the precision of the test.

#### **Step (5)**

Please the specimen into the chamber. Certain space should be spared between the wall of the test area so as to ensure the air circulation. Otherwise, the uniformity of temperature would be negatively affected because of the stagnate air.

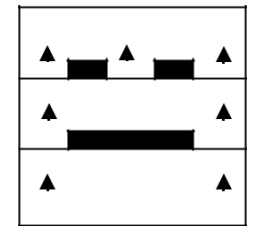

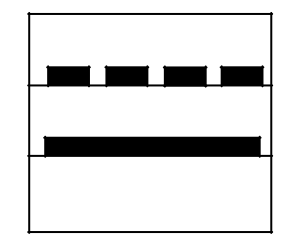

#### Correct

Incorrect

# **Step (7)**

Press **POWER** on the controlling panel.

## **Step (8)**

Press **LIGHT** on the controlling panel. Then you can observe the tested specimen in the test area. Please don't continuously turn on the light for more than 5 minutes.

# **Step (9)**

Check whether the blower revolves anticlockwise. Anticlockwise is correct.

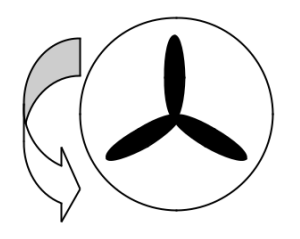

# 6. FIX OPERATION

Step (1)

Press OPERATION.

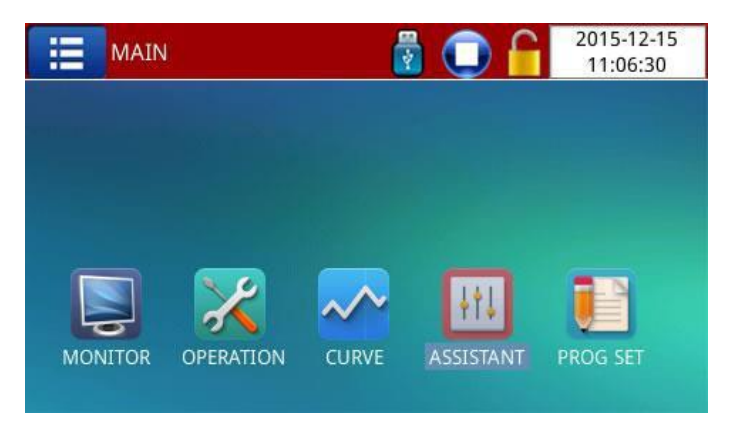

## Step (2)

#### Press RUN MODE as FIX MODE.

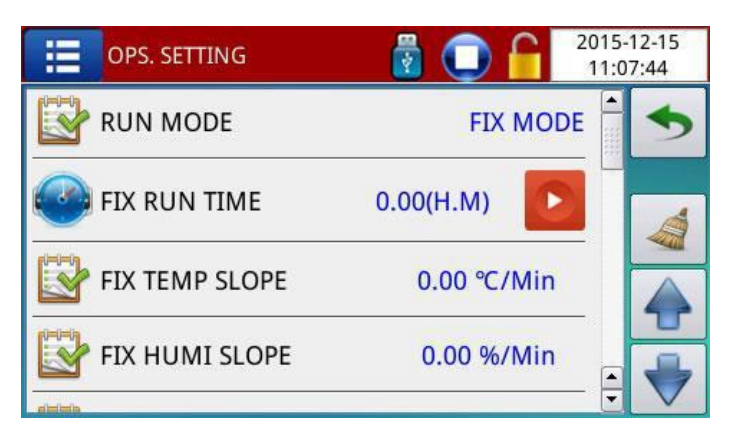

#### Press (3)

Press MONITOR.

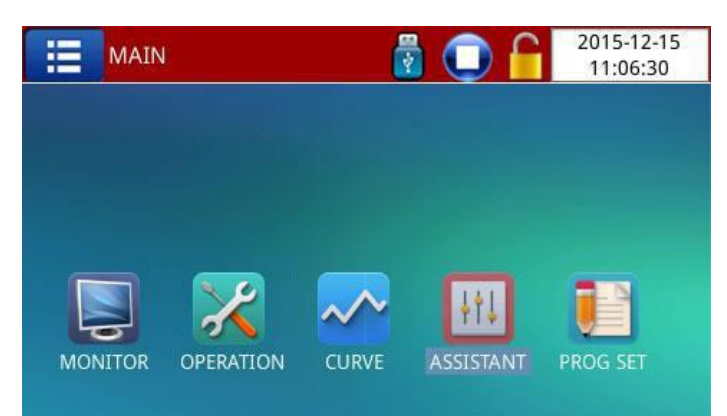

# Step (4)

Press SV to set the target temperature.

| 🙆 мо     | NITOR |       | -06-07<br>:33:27 |
|----------|-------|-------|------------------|
|          | TEMP  |       |                  |
|          | 50    | .00 ° | C                |
| )<br>    | sv:5  | 5.00  |                  |
| FIX STOP |       |       | lacksquare       |

#### Step (5)

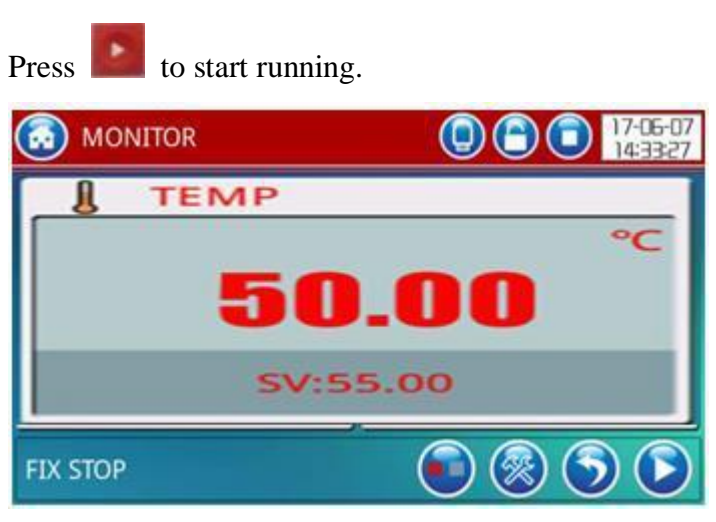

# 7. PROGRAMMABLE OPERATION

#### Step (1): Press OPERATION.

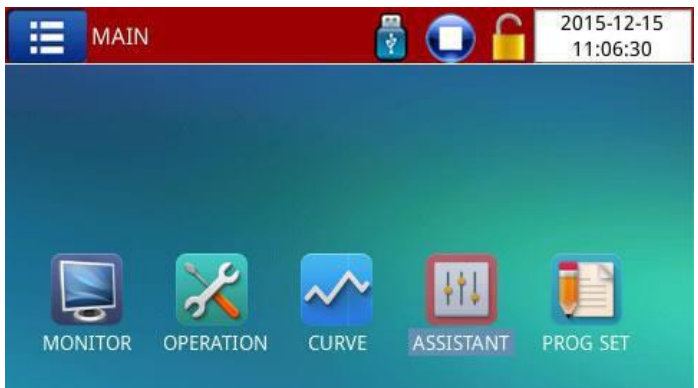

#### Step (2): Set the RUM MODE as PROG MODE.

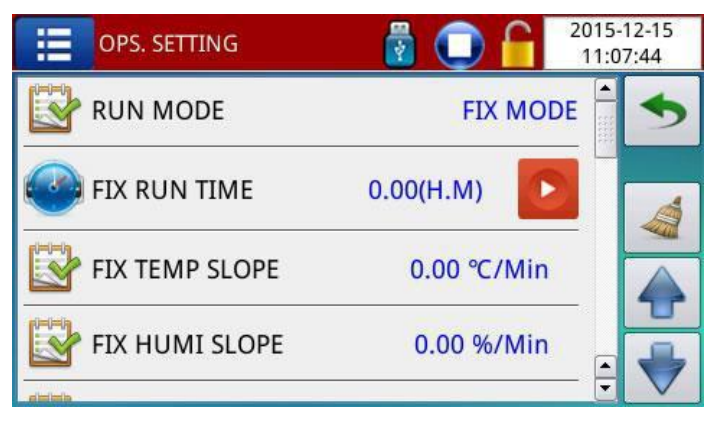

# Step (3): Press PROG. SET.

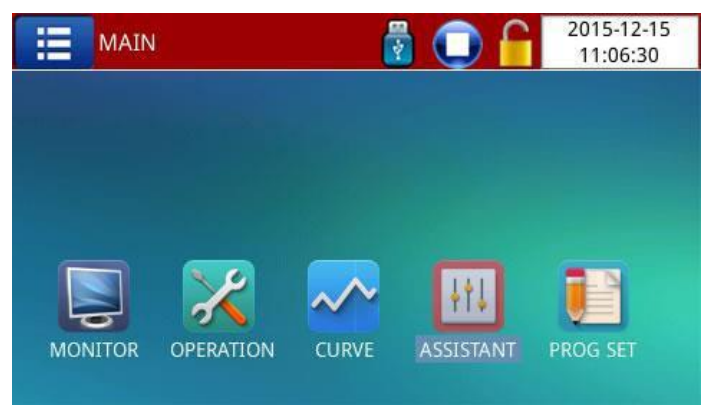

#### Step (4): Press EDIT.

| 💽 FI | X STOP   |      |     |          | 17-02-17<br>10:06:49 |
|------|----------|------|-----|----------|----------------------|
| NO.  | NAME     | SEG. | NUM | LOOP CNT | OTHER                |
| 1    | PROG-001 |      | 1   | 1        |                      |
|      |          |      |     |          |                      |
|      |          |      |     |          |                      |
|      |          |      |     |          |                      |
|      |          |      |     |          |                      |
|      |          | 1/1  |     |          | BACK                 |

| 🙆 P  | ROG 001 | SET  |      |     |       |     | 17-02-17<br>10:06:55 |
|------|---------|------|------|-----|-------|-----|----------------------|
| NO.  | TEMP    | HUMI | TIME | TS1 | TS2   | TS3 | TS4                  |
| 001  | 55.00   | 60.0 | 6.01 | OFF | OFF   | OFF | OFF                  |
| 002  |         |      |      |     |       |     |                      |
| 003  |         |      |      |     |       |     |                      |
| 004  |         |      |      |     |       |     |                      |
| 005  |         |      |      |     |       |     |                      |
| LOOP | SET     |      |      |     | 1/1 🔺 |     | BACK                 |

For example, if you want to realize the program below, you may set 001: Temperature rises to  $25^{\circ}$ C within 30 minutes.

- 2: Temperature constant at  $25^{\circ}$ C for 1 hour.
- 3: Temperature rises to  $60^{\circ}$ C within 30 minutes.
- 4: Temperature constant at  $60^{\circ}$ C for 1 hour.
- 5: Temperature drops to  $10^{\circ}$ C as fast as it can.

| NO. | TEMP  | HUMI | TIME |
|-----|-------|------|------|
| 001 | 25.00 | 0.00 | 0.30 |
| 002 | 25.00 | 0.00 | 1.00 |
| 003 | 60.00 | 0.00 | 0.30 |
| 004 | 60.00 | 0.00 | 1.00 |
| 005 | 10.00 | 0.00 | 0.01 |

#### Note: Please ignore TS1, TS2, TS3 and TS4.

0.01 Time means as fast as possible.

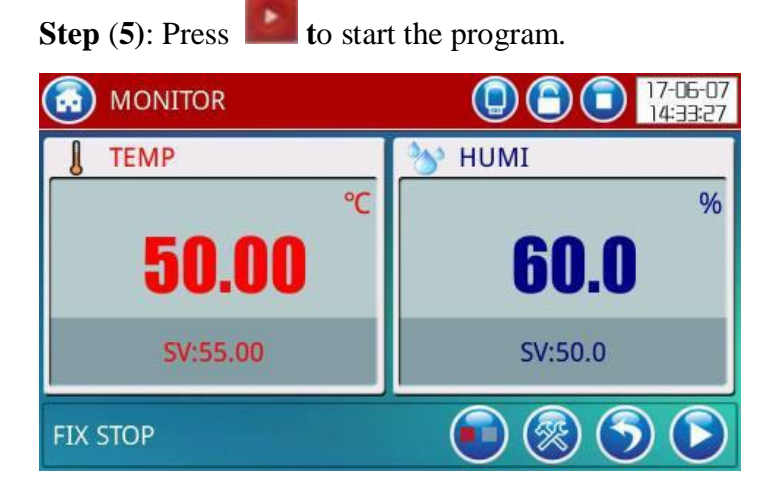

# 8. <u>TEST DATA RECORD</u>

Step (1): Insert the U disk and press CURVE.

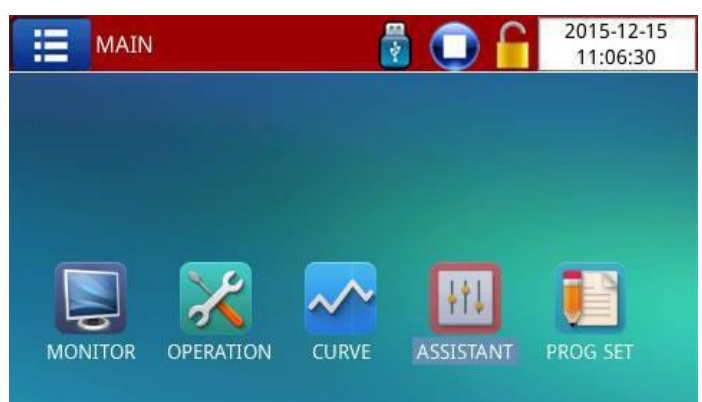

**Step (2)**: Press the test data then the coordinate can be adjusted. Press the clock then the history test data can be viewed.

| 0-24<br>5:18   | 10-24<br>15:20 | 10-24<br>15:22 | 10-24<br>15:24 | 10-24<br>15:26 | 2   |
|----------------|----------------|----------------|----------------|----------------|-----|
| -50.00         | 0.00           |                |                |                | -   |
| -10.00         | 20.00          |                |                |                |     |
| 30.00          | 40.00          |                |                |                | 4   |
| 70.00          | 60.00          |                |                |                | (+) |
| 110.00         | 80.00          |                |                | _              | 12  |
| 150.00<br>TEMP | 100.00<br>HUMI |                |                | <b>A</b>       | 0   |

Step (2): Press export to UDISK, then test data is downloaded to U disk.

| OTHER SET             |       | 17-06-07<br>14:36:56 |
|-----------------------|-------|----------------------|
| 😻 RECORD INTERVAL     | 60Sec | •                    |
| TABLE SHOW            | F     |                      |
| EXPORT TO UDISK (BIN) | F     | 1/2                  |
| EXPORT TO UDISK (XLS) | F     |                      |
| 🔀 DELETE DATA         | F     |                      |

# 9. <u>COMPUTER CONNECTION</u>

Step (1): Link the PC with the chamber through ethernet port.

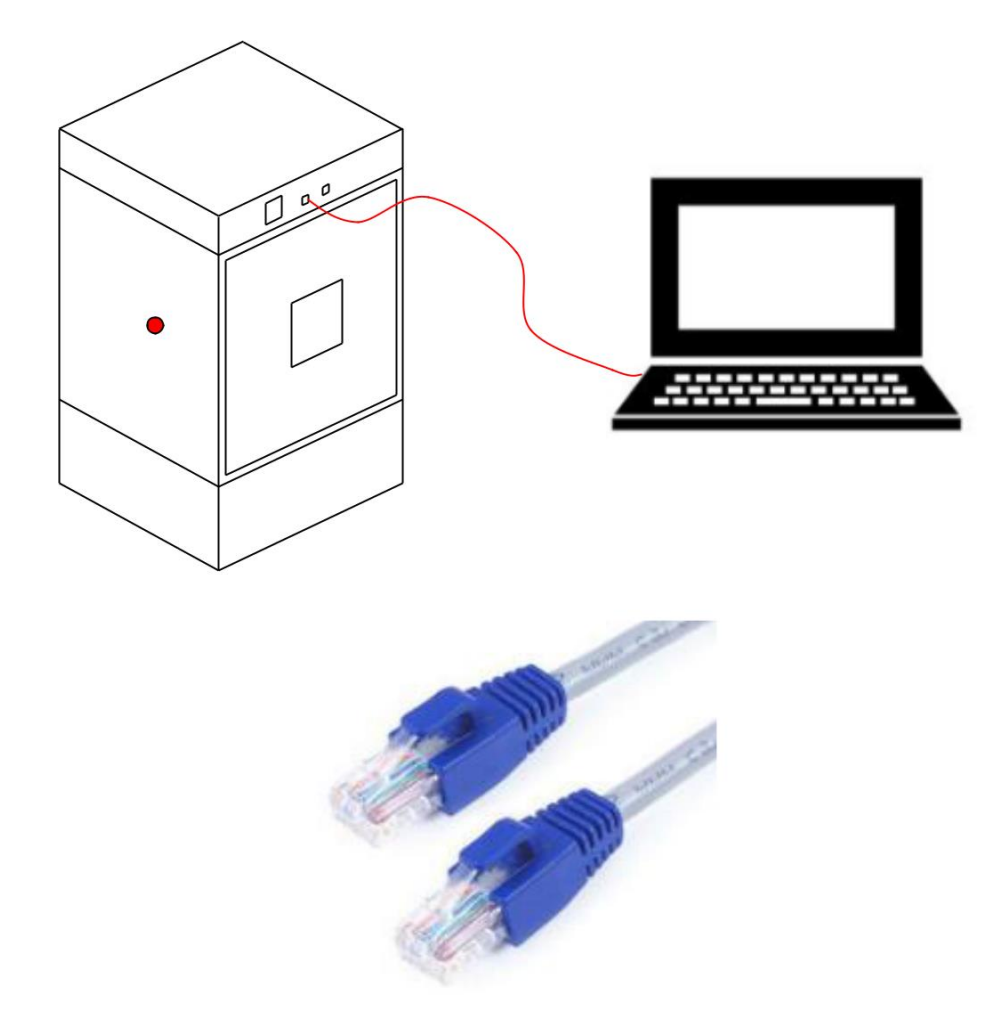

**Step (2)**: Install the software. Open the software. The computer will automatically find the chamber. Then the user can monitor the status of the chamber and control the chamber.

# **10. <u>TEMPERATURE BIAS</u>**

If the display value is different from calibrated value, the bias can be corrected by these steps. These steps can only be proceeded under professional guide and professional calibration.

Step (1)

Quickly press area A and area B

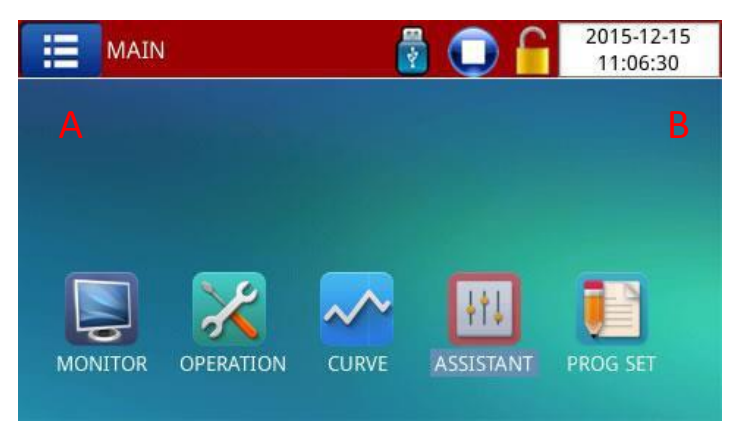

Step (2)

Press SENSOR.

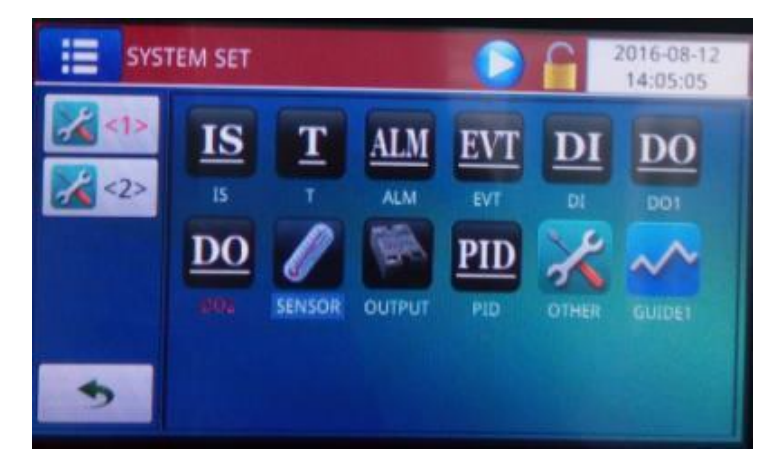

**Step (3)** 

Press **Linear Correct**. If displayed value is  $2^{\circ}$ C higher than actual value, set the Linear Correct at  $-2^{\circ}$ C. If displayed value is  $3^{\circ}$ C lower than actual value, set the Linear Correct at  $3^{\circ}$ C.

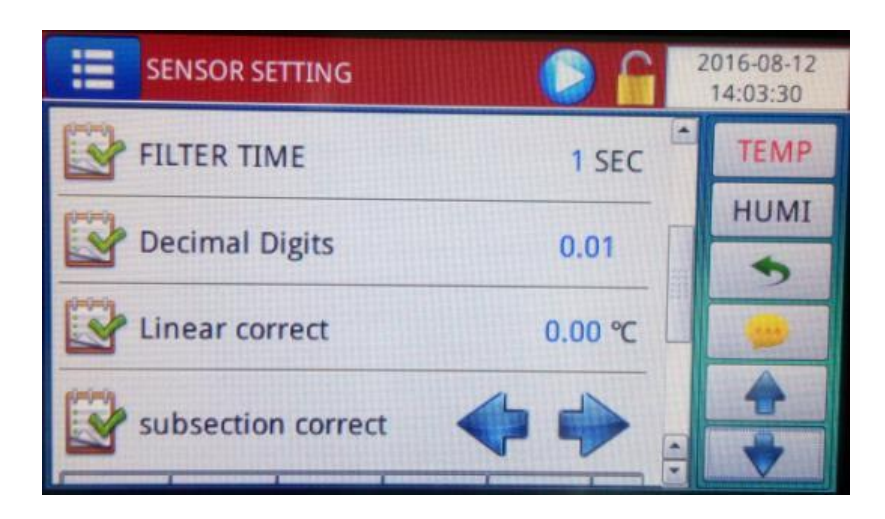

# 11. MAINTENANCE

Step (1): Clean and dry the test area after each test.

Step (2): Dry the water in the test area.

Step (3): Clean the evaporator at the bottom every 3 month.

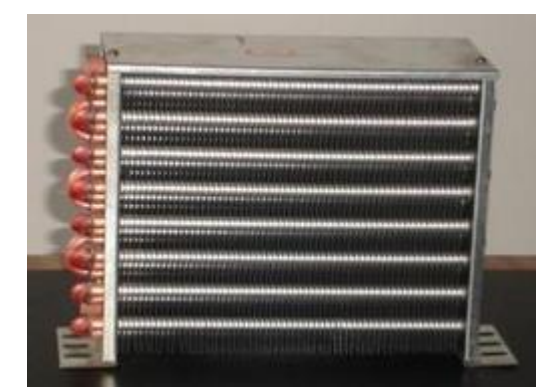

# 12 PROBLEM & RESOLUTION

| Problem                   | Cause                         | Resolution                      |
|---------------------------|-------------------------------|---------------------------------|
|                           | 1. The cable is not connected | 1. Check power cable            |
|                           | correctly.                    |                                 |
|                           | 2. No power supply            | 2. Check power supply           |
| No display                | 3.Power supply for controller | 3. Check Controller power       |
| No display                | disconnect                    | supply and reconnect            |
|                           | 4. Controller failure         | 4. Contact with supplier        |
|                           | 5. Overheat alarm             | 5. Set a higher over-heat alarm |
|                           |                               | temp.                           |
|                           | 1. Cable connector loose      | 1. Check cable                  |
| Display disorderly        | 2. Temp. sensor is broken     | 2. Change sensor                |
|                           | 4. Controller failure         | 4. Contact with supplier        |
| Actual temperature is     |                               | Open the wire hole              |
| always higher than target |                               |                                 |
| temperature               |                               |                                 |